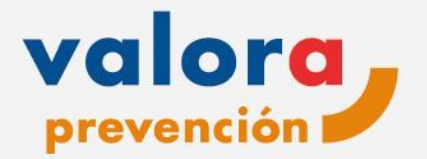

# Manual de acceso a tu área de Salud

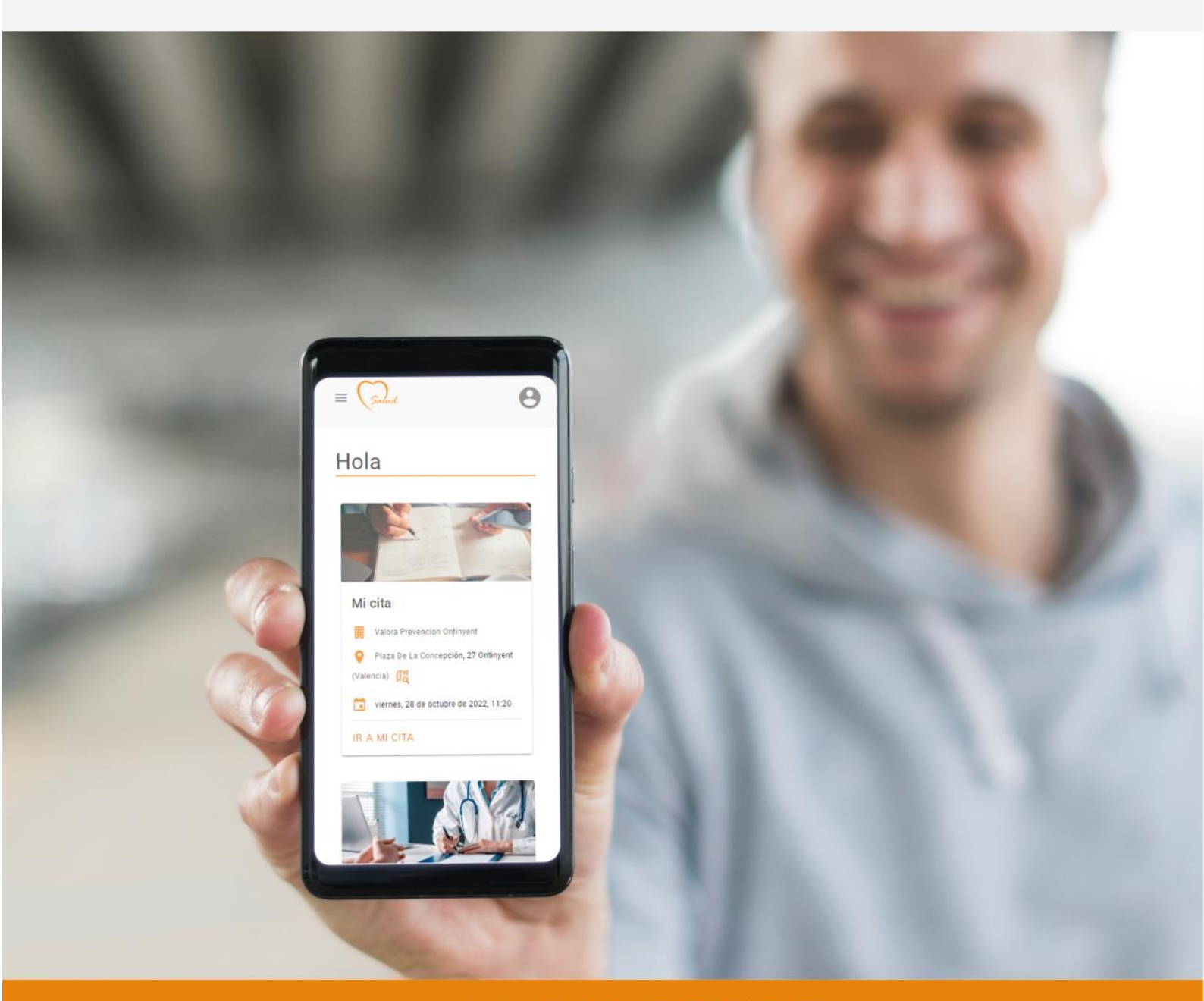

### Valoramos tu tranquilidad

valoraprevencion.es

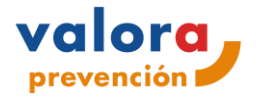

El acceso a Tu área de Salud de Valora Prevención se realiza a través de la web www.valoraprevencion.es

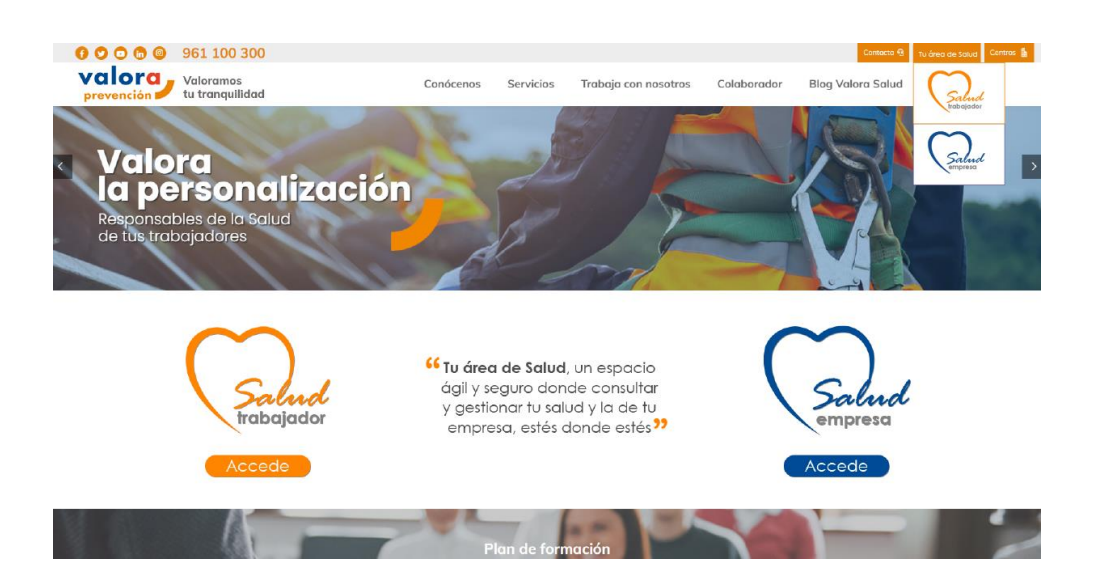

Podremos acceder al área de Salud desde la página de inicio o desde el menú superior a través del desplegable.

En función del perfil de usuario, accederemos al entorno del trabajador o al de la empresa.

Salud trabajador dirigido a trabajadores de la empresa donde podrán:

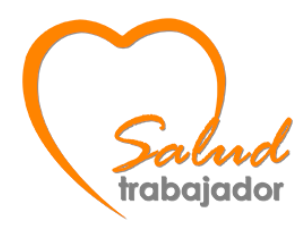

- Gestionar sus citas
- Acceder a sus resultados y pruebas médicas
- Recibir consejos de Salud

Salud empresa dirigida a las personas que gestionan la PRL en la empresa, donde podrán consultar y gestionar:

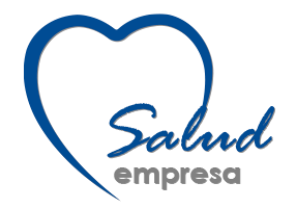

- Datos del contrato
- Facturas
- Informes técnicos
- Informes sanitarios
- Cartas de aptitud
- Diplomas de los cursos
- Inscripción a cursos
- Citas

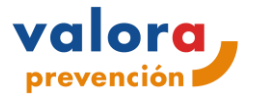

Área Salud Empresa

Mismo entorno que hasta ahora, no se modifican sus funcionalidades salvo que, **el usuario empresa no podrá ver su reconocimiento médico y tendrá que acceder al área de salud como trabajador.** 

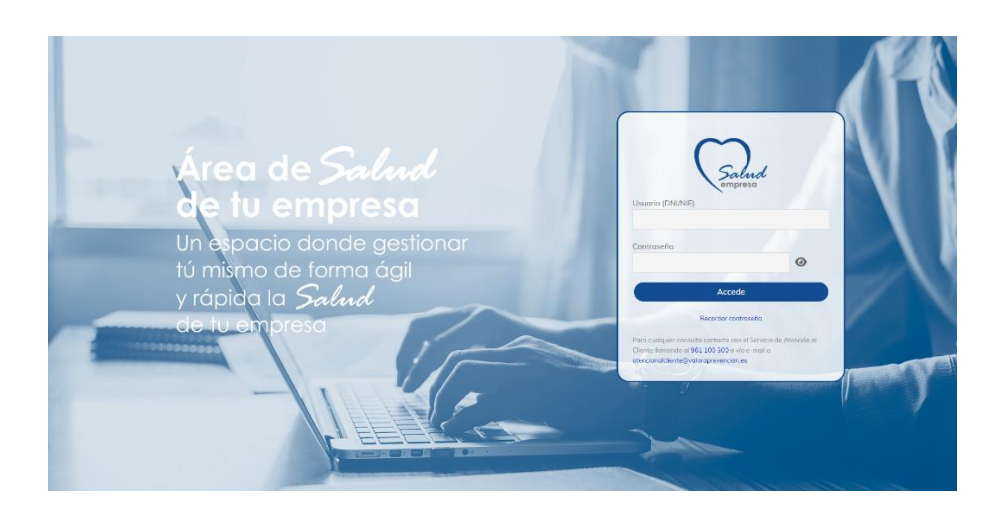

Area Salud Trabajador

El "Área Salud trabajador" cuenta con un nuevo diseño más actual, adaptable a todos los dispositivos y con nuevas funcionalidades más ágiles e intuitivas.

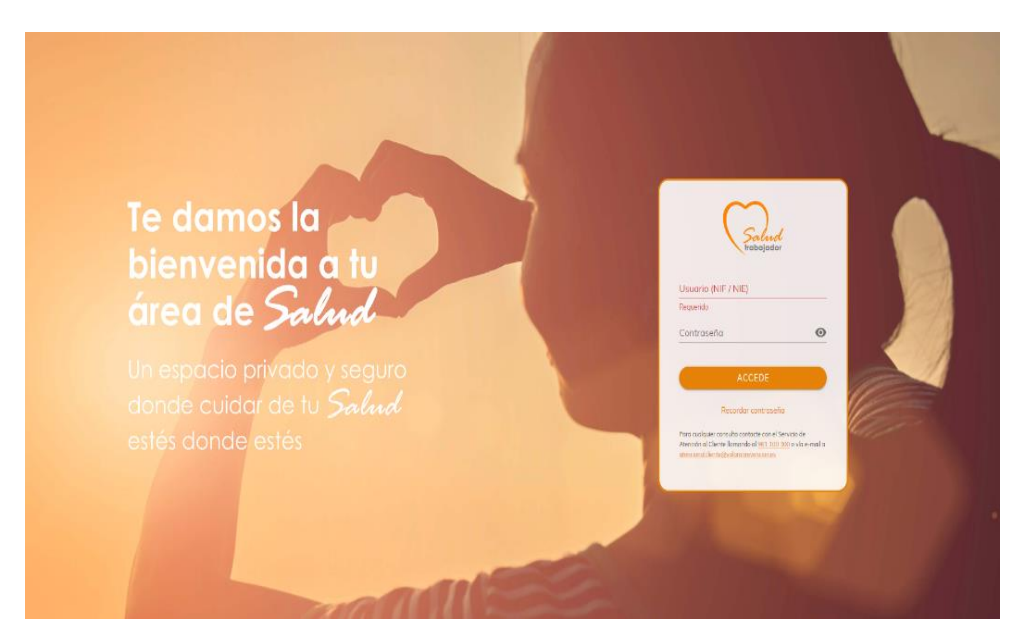

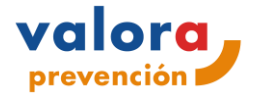

Si el trabajador es dado de **alta por primera vez en Valora Prevención** recibirá una **notificación de Bienvenida**, donde se le proporciona una clave que posteriormente, al acceder al Área de Salud deberá modificar por seguridad por una personal e intransferible y la podrá utilizar siempre que quiera acceder a dicha Área de Salud.

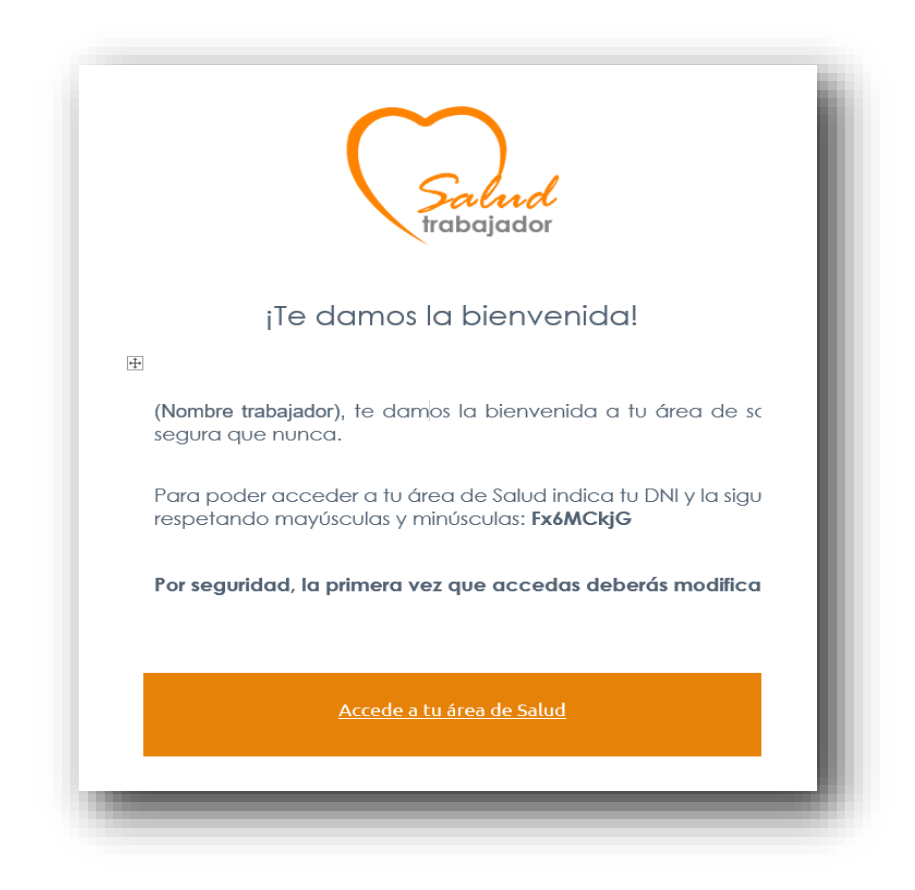

## Proceso de autocita

Para poder reservar la cita a través del Área de Salud, el trabajador recibirá una notificación en la que le indicará el periodo que dispone para citarse.

Al acceder, si no recuerda la contraseña, podrá pichar en **recordar contraseña** donde recibirá una notificación de restablecimiento de contraseña.

Una vez se haya **actualizado la contraseña** podrá acceder con sus nuevas credenciales (DNI/NIE con la letra en mayúsculas y su contraseña)

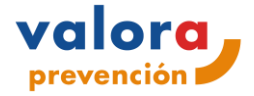

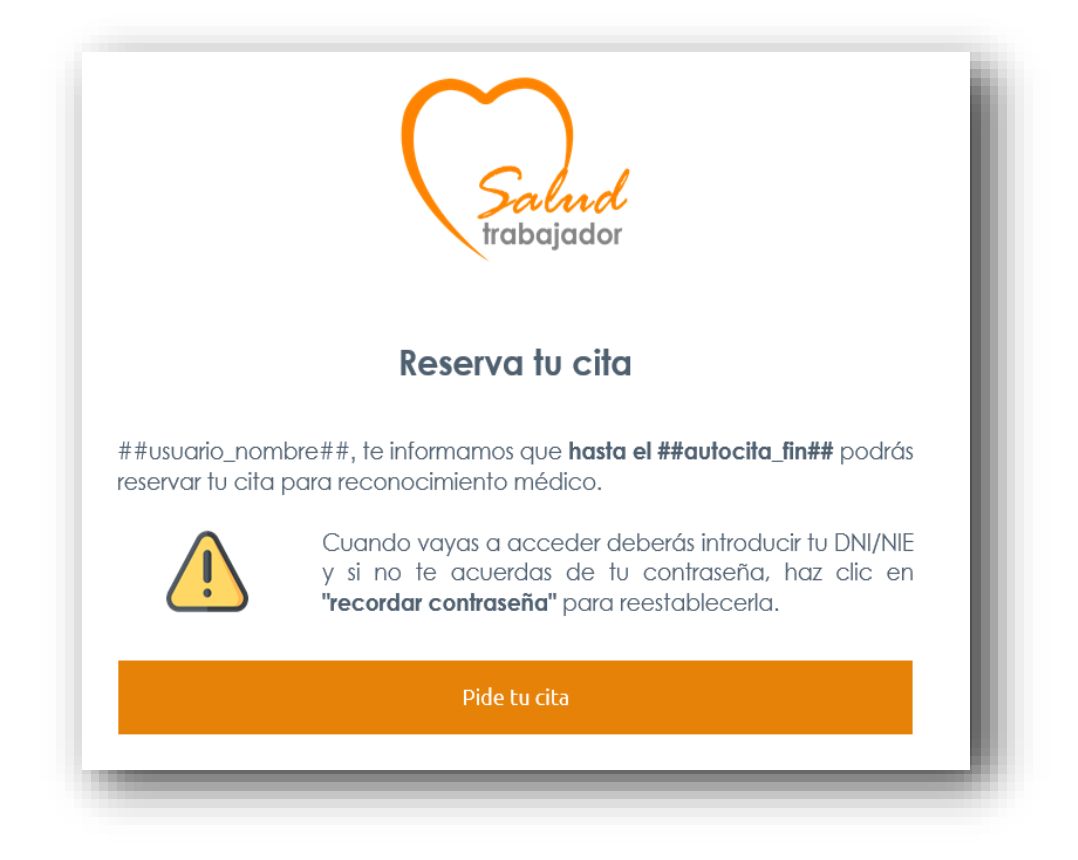

¿ Cómo citarse?

#### 1- Seleccionar provincia donde quiere realizarse el RM

| Promoción de la salud                                            | Mis Resultados        | 1<br>¿Dónde?                          | 2<br>¿Cuándo?                | 3<br>Datos<br>personales | 4<br>Puestos de<br>trabajo | 5<br>Resumen |
|------------------------------------------------------------------|-----------------------|---------------------------------------|------------------------------|--------------------------|----------------------------|--------------|
| Tenerife<br>Teruel<br>Toledo<br>Valencia<br>Valadolid<br>Vizcaya | Promoción de la salud | 1.<br>Pro                             | ndica la provincia<br>vincia | personales               | tabujo                     | 0            |
| Teruel<br>Toledo<br>Valencia<br>Valladolid<br>Vizcaya            |                       |                                       | ran agona<br>Fenerife        |                          |                            | ~            |
| Valencia<br>Validolid<br>Vizcaya                                 |                       |                                       | Feruel                       |                          |                            |              |
| Valladolid<br>Vizcaya                                            |                       |                                       | alencia                      |                          |                            |              |
| Vizcaya 🗸                                                        |                       | · · · · · · · · · · · · · · · · · · · | /alladolid                   |                          |                            |              |
|                                                                  |                       |                                       | /izcaya                      |                          | •                          |              |

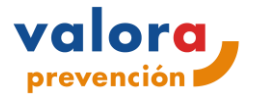

2- Al seleccionar una provincia obtendremos un listado de los centros en los que se pueden realizar reconocimientos médicos en la provincia seleccionada.

| ] Mis Resultados      | 1<br>/Dónde? | 2<br>¿Cuándo?                                                 | 3<br>Datos                                           | 4<br>Puestos de    |          | - 6<br>Resume |
|-----------------------|--------------|---------------------------------------------------------------|------------------------------------------------------|--------------------|----------|---------------|
| Promoción de la salud |              |                                                               | personales                                           | trabajo            |          |               |
|                       |              | 1. Indica la provincia<br>Provincia                           |                                                      |                    | 0        |               |
|                       |              | valencia                                                      |                                                      |                    |          |               |
|                       |              | 2. Selecciona el centro                                       |                                                      |                    |          |               |
|                       |              | Q. Filtro por nombre                                          |                                                      |                    |          |               |
|                       |              | <ul> <li>Centro propio</li> <li>Centro colaborador</li> </ul> |                                                      |                    |          |               |
|                       |              | Nombre                                                        | Dirección                                            | Población          | Tipo     |               |
|                       |              | Valora Prevención Ontinyent                                   | Plz. de la Concepción, nº 27                         | Ontinyent          | 9        |               |
|                       |              | Valora Prevención Quart De Poblet                             | Av. Reial Monestir De Poblet, nº 22                  | Quart De<br>Poblet | <b>@</b> |               |
|                       |              | Valora Prevención Valencia-Colón                              | C/ Colón, nº 82 Piso 2º                              | Valencia           | ٢        |               |
|                       |              | Valora Prevención Xàtiva                                      | C/ País Valencià, nº 4, esc. 1 bajo                  | Xativa             | ٢        |               |
|                       |              | Valora Prevención Paterna                                     | C/Ciudad de Sagunto,12-L-M -<br>P.I.Fuente Del Iarro | Paterna            | 🥥 📮      |               |
|                       |              |                                                               |                                                      |                    |          |               |

#### 3- Calendario

A continuación, podrá **seleccionar el día y la hora** para realizar su reconocimiento médico. **El sistema solo permite coger cita en los días del mes en vigor y el mes siguiente**. Para cambiar de mes podrá hacer clic en la flechita superior derecha.

| Mis Resultados        | ¿Dónde? | وح<br>¿Cuándo?              |          | Datos<br>personales  |     | Puestos de<br>trabajo | Resumen |
|-----------------------|---------|-----------------------------|----------|----------------------|-----|-----------------------|---------|
| Promoción de la salud |         |                             | miércole | s, 26 de abril de 20 | 023 | >                     |         |
|                       |         | LUN                         | MAR      | MÉ                   | j.u | VIE                   |         |
|                       |         |                             |          |                      |     |                       |         |
|                       |         |                             |          |                      |     |                       |         |
|                       |         |                             |          | 19                   | 20  |                       |         |
|                       |         | 24                          | 25       | (26)                 | 27  | 20                    |         |
|                       |         |                             |          |                      |     |                       |         |
|                       |         | 12:00 12:20 1<br>ATRÁS CANC | ELAR     |                      |     | SIGUIENTE             |         |

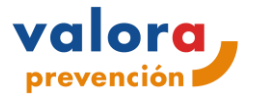

#### 4- Datos personales.

Una vez que selecciona el día y hora, pulse en siguiente y le aparecerá la **información de su cita** y sus **datos personales** que podrá modificar en caso de que lo estime oportuno.

| s Resultados | ک<br>¿Dónde? | ک<br>درکستان کرکستان کرکستان کرکستان کرکستان کرکستان کرکستان کرکستان کرکستان کرکستان کرکستان کرکستان کرکستان کرکستان | 3<br>Datos<br>personales | Puestos de<br>trabajo | 6<br>Resumen |
|--------------|--------------|----------------------------------------------------------------------------------------------------|--------------------------|-----------------------|--------------|
|              |              | Valora Prevención Quart De Poblet<br>miércoles, 26 de abril de 2023, 12:00                                           |                          |                       |              |
|              |              | La reserva de cita terminará en: 09m 48s                                                                             |                          |                       |              |
|              |              | Confirma tus datos personales                                                                                        |                          |                       |              |
|              |              | Tipo documento<br>NIF                                                                                                | Nº Identificación        |                       |              |
|              |              | *Nombre                                                                                                    | *Primer apellido         | Segundo opeliido      |              |
|              |              | *Sexo                                                                                                    | "Fecha nacimiento        |                       |              |
|              |              | *Indique el email donde quiere recibir las notificaciones                                                            | Teléfono                 |                       |              |
|              |              | ATRÁS CANCELAR                                                                                                    |                          | SIGUIENTE             |              |

5- Puesto de trabajo. A continuación, seleccionará la provincia y dirección de su centro de trabajo y su/s puesto/s de trabajo.

| Mis Resultados        |
|-----------------------|
| Promoción de la salud |
|                       |
|                       |
|                       |
|                       |
|                       |
|                       |
|                       |
|                       |
|                       |

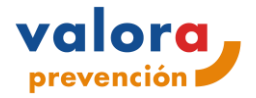

#### 6- Resumen de la cita

Finalmente le muestra el resumen de su cita donde deberá de confirmar su cita en el botón "Confirmar cita".

| Resultados ZDónde? | ک<br>دCuándo?                | Datos<br>personales                            | Sector Puestos trabajo | de Resume<br>o |
|--------------------|------------------------------|------------------------------------------------|------------------------|----------------|
|                    |                              | Resumen de la cita                             |                        |                |
|                    | Lugar, fech                  | a y tipo de examen de salud                    |                        |                |
|                    | 🛄 Valora Pr                  | revención Quart De Poblet                      |                        |                |
|                    | ♀ Av. Reial<br>Poblet) ମୁଣ୍ଡ | Monestir De Poblet, nº 22, 46930 - Quart De Po | blet (Quart De         |                |
|                    | 📩 miércoles                  | s, 26 de abril de 2023, 12:00                  |                        |                |
|                    | 🙆 Periódico                  |                                                |                        |                |
|                    | Puestos de                   | trabajo                                        |                        |                |
|                    | De                           | partamento Puesto                              | Principal              |                |
|                    | P                            | Prevencion Coordinadores                       | 0                      |                |
|                    | ATRÁS                        | CANCELAR CONFIRMAR CI                          | ТА                     |                |
|                    |                              |                                                |                        |                |
|                    |                              |                                                |                        |                |
|                    |                              |                                                |                        |                |

|                                                                                                    | Mis Resultados     Promoción de la salud | La reserva de cita se i    | ia completado correctamente<br>en tu buzón de co<br>(Recierdo revisor el buzón       | En breve, recibirás notifica<br>reo electrónico.<br>de corres no deseadoj                                                    | ción de confirmación                          |  |
|----------------------------------------------------------------------------------------------------|------------------------------------------|----------------------------|--------------------------------------------------------------------------------------|----------------------------------------------------------------------------------------------------|-----------------------------------------------|--|
| Ademds de la mascarillo, ectualmente abligatoria, serà importante lavari o siguiente cuando acudas a<br>tu cita:<br>E E E E E E E E E E E E E E E E E E E                                                                                                     |                                          | miércoles, 26 de a         | Cuándo?<br>bril de 2023, 12:00 🗃                                                     | ی چې<br>Valora Prevención (                                                                                                  | <mark>)ónde?</mark><br>Quart De Poblet 暇      |  |
| Image: DNI o NE       Image: DNI o NE       Image: DNI o NE |                                          | Además de la <b>mascar</b> | illa, actualmente obligatoria,<br>tu                                                 | serà importante llevar lo sig<br>ita                                                                                         | juiente cuando acudas a                       |  |
| Its:     Sources       Tus:     Sourcestar:       en caso de documentar:     minusvolio:       regiona situación:     trantéries escensito       especial de soluxt:     que aportes et                                                                                                    |                                          | DNI o NIE                  | Acudir en ayunas<br>(puedes beber agua).                                             | Tus lentes correctoras<br>tanto de cerca como de<br>lejos.                                                                   | Tus auditonos en caso<br>de que los utilices. |  |
| centincad que to<br>accedito.                                                                                                    |                                          |                            | Tus informes médicos<br>en coso decumentor<br>alguna situación<br>especial de salud. | Si cuentas con alguna<br>minusvalia reconocida,<br>también es necesario<br>que aportes el<br>certificado que lo<br>acredita. |                                               |  |

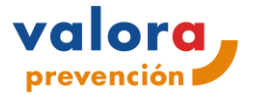

La **reserva de la cita** se recibe por notificación a su correo electrónico, donde podrá en cualquier momento, **cambiar, anular su cita o modificar sus datos.** 

| Confirmación de tu cita                                                                                                    |                                                               |
|----------------------------------------------------------------------------------------------------|---------------------------------------------------------------|
| Volara Prevención Quart De Poblet<br>Av. Reial Monestr De Poblet, nº 22 ( <u>Vermese)</u><br>26/04/2023 12:00                                                                                                    |                                                               |
| Longreschaftber respetar la techa y hora en la que te has eff<br>El respetar la servica de la construcción de la construcción<br>Antes de accudir a tru cita sigue las siguientes indicacions<br>revisa que llevas todo lo necesario:<br>DNI/NIE<br>Acoutr en ayunas (puedes beber agua)<br>Acoutr en ayunas (puedes beber agua)<br>Acoutr en ayunas (puedes b | es y<br>por cualquier<br>o que aportes<br>ado.<br>e el Examen |
| Cambiar mi cita Modificar mis da<br>Quiero anular mi cita                                                                                                    | tos                                                           |

48horas antes de su reserva de cita recibirá una notificación de recordatorio.

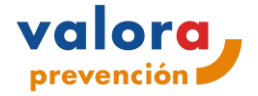

¿Cómo acceder a mi Examen de Salud?

En esta área se podrá descargar su Examen de Salud. Cuando el médico de Vigilancia de la Salud haya cerrado el examen de salud el sistema enviará una **notificación al usuario** informando de que ya está disponible y que lo podrá descargar o visualizar en pantalla.

| li Cita               | Mis Resulto   | ados                              |                    |            |          |
|-----------------------|---------------|-----------------------------------|--------------------|------------|----------|
| lis Resultados        | VOLVER        |                                   |                    |            |          |
| Promoción de la salud | ~ Exámenes de | e salud                           |                    |            |          |
|                       | Fecha         | Centro                            | Tipo               | Estado     | Acciones |
|                       | 27/1/2023     | Valora Prevención Quart De Poblet | Periódico          | Finalizada | 60       |
|                       | 21/1/2022     | Valora Prevención Quart De Poblet | Periódico          | Finelizado | 60       |
|                       | 27/10/2020    | Valora Prevención Quart De Poblet | Periódico          | Finelizado | 60       |
|                       | ~ Pruebas méd | licas                             |                    |            |          |
|                       | Fecha         | Centro                            | Tipo               | Estado     | Acciones |
|                       | 21/12/2021    | Centro Quart Pruebas Covid        | Analitica COVID-19 | Finalizado | 6 0      |

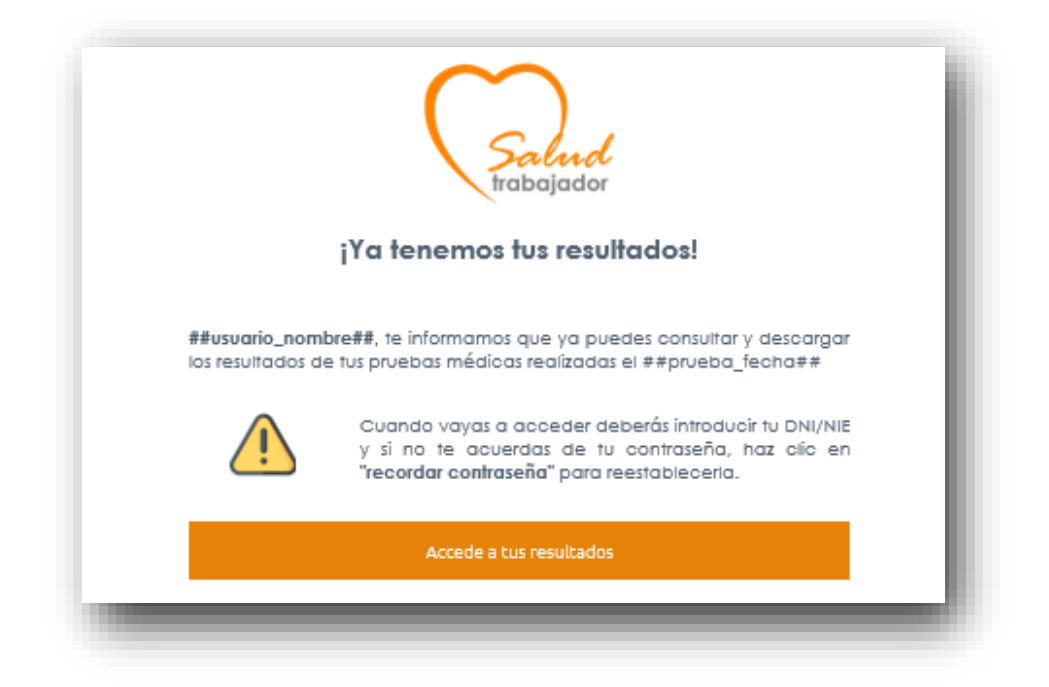